# 『學生請假系統』教師使用手冊

# 目錄

|    | 流程介紹        | 2 |
|----|-------------|---|
| 登入 |             | 3 |
|    | 登入-方法一      | 3 |
|    | 登入-方法二:     | 1 |
|    |             | 1 |
|    | 登入-方法三:5    | 5 |
| 簽核 | &意見         | 5 |
|    | 核准          | 5 |
|    | 退回          | 7 |
|    | 代理簽核 8      | 3 |
|    | 假單明細檢視      | 3 |
|    | 查看假單檢附之檔案10 | ) |
| 查詢 |             | 2 |
|    | 一般教師查詢12    | 2 |
|    | 導師查詢14      | 1 |
| 導師 | 統計16        | 5 |
|    | 登出系統18      | 3 |

流程介紹

|                     |                      | 簽核流程說明                          |
|---------------------|----------------------|---------------------------------|
| 假別                  | 請假天數                 | 簽核流程                            |
| 事病假                 | 3天内(含)               | 一般學生:教師<br>醫學院學生:教師→系主任         |
| 事病假                 | 3~14 天(含)            | 教師→系主任                          |
| 事病假                 | <b>15</b> 天以上        | 教師→系主任→業務承辦人→業務主管→學務處秘          |
|                     |                      | 書→學務長                           |
| 期末考                 |                      | 教師→系主任→業務承辦人→業務主管→學務處秘          |
| ₩J/N <sup>-</sup> J |                      | 書→學務長                           |
| 八個                  |                      | 有證明: 依天數與上面相同流程                 |
|                     |                      | <b>無證明:</b> 多一關(公假證明人)簽核後,才送到教師 |
|                     | 14 天(含)以内            | 系主任                             |
| 產假                  | 15 王(会) \\ -         | 系主任→業務承辦人→業務主管→學務處秘書→學          |
|                     | 13八(百)以上             | 務長                              |
| 備註                  |                      |                                 |
| 1. 每關領              | 發核人員全數核》<br>84 ネムはない | 隹後,才會出現下一關簽核者(例如教師全數核准,才        |
| 習出り                 | 兄糸土仕行僉)              |                                 |

 學生申請假單後,需等所有老師核准後,請假程序才算完成;若有任一教師 退件,該假單失敗,無請假效力。 登入

登入-方法一

校園資訊網(http://info.ntu.edu.tw) / 教職員 / 學生請假簽核

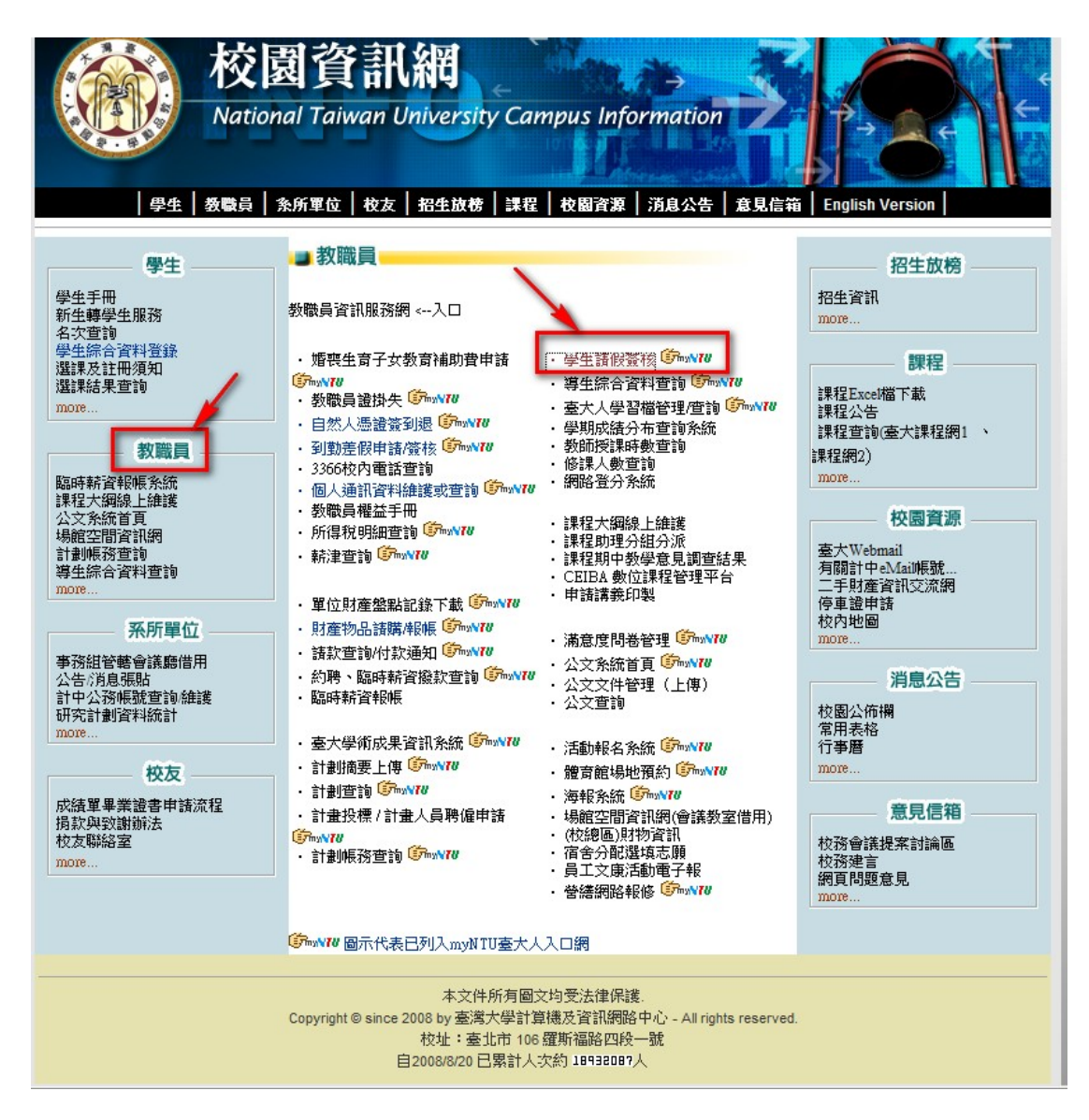

登入-方法二:

<u>https://my.ntu.edu.tw/</u> myNTU 首頁 / 輸入計中帳號密碼並按登入

| 🔊 🗣 📧 https://web2.cc. | ntu.edu.tw/p/s/login2/p1.php                                                                                                    |                                                                                  | 🖌 🚇 🥶 🗶 🛃 Google                    | P                                                                                                    |
|------------------------|----------------------------------------------------------------------------------------------------|----------------------------------------------------------------------------------|-------------------------------------|----------------------------------------------------------------------------------------------------|
| 檔案(E) 編輯(E) 檢視(1       | () 我的最愛(A) 工具(T) 計                                                                                                    | <b>汛明(H)</b>                                                                     |                                     |                                                                                                    |
| 我的最愛 會臺灣大學             | 計算機及資                                                                                                    | <b>∂</b> • ⊠                                                                     | · □ ● · 網頁(P) ▼ 岁                   | そ全性(S)▼                                                                                                    |
|                        | たまます。     本大性耳     ホールのは、     ホールのは、 | ひろう 計網路中<br>「系統時:<br>U Services<br>系統有任何疑問、簡単信的教育<br>低號:<br>密碼:<br>豆     五     、 | <b>心帳號認證系</b><br>電☆33665056 與管理者 #載 | <ul> <li>※ (20内)</li> <li>第月台</li> <li>第月台</li> <li>土木系(<br/>(201011)</li> <li>「教育台</li> <li>土木系(<br/>(201011)</li> <li>「愛賣<br/>(201011)</li> <li>12/1時、連備例)</li> </ul> |
|                        | 胡赞态两重<br>學士(新生<br>胡敬相關:                                                                                                    | 要資訊:<br>) 学生(新生) 武術資工<br>回行の第一曲18688                                             |                                     |                                                                                                    |

### 選擇左邊選單/**業務/學生事務/學生請假簽核**

| Natio                               |                                                                     |
|-------------------------------------|---------------------------------------------------------------------|
| 個人業務                                | 每日焦點 學生請假資格 ① 館織 myNTU 系統清單                                         |
| 尋找: 🔊                               |                                                                     |
| 壳 課程 / 教務                           | <b>一下深水</b> 片学 至 新 假 系 统                                            |
| 🚅 學生事務                              | National Toward Oniversity Student Leave Request System             |
| 計中工讀生到勤系統                           |                                                                     |
| 學生综合資料查詢                            |                                                                     |
| 諮商管理系統<br>のごの2000年 0.00000000       |                                                                     |
| 生活寧省殃則並管理系統<br>台大人學習檔管理端            |                                                                     |
| 學生請假簽核 NEW                          | 爱核作亲Approve ▼ 請假記錄查詞Query ▼ 記明 ▼                                    |
| 學生請假管理 NEW                          |                                                                     |
| 履歷寫作指導預約管理                          | 待簽學生假單                                                              |
| 辛東生 明題下 农 宜 球<br>心 輔 中心 初 謎 管 理 多 統 |                                                                     |
|                                     | 申請項目Application Item: 全部 🔻 查詢                                       |
|                                     | <b>北</b> 有0爭 答約                                                     |
|                                     | 大方で手具作                                                              |
|                                     | 簽核意見:                                                               |
|                                     | 核准 退回                                                               |
|                                     |                                                                     |
|                                     |                                                                     |
|                                     | 已簽核假單清單                                                             |
|                                     |                                                                     |
|                                     |                                                                     |
|                                     |                                                                     |
|                                     | 總共有:0 筆.                                                            |
| <i>盏</i> <sup>●</sup> 人事            | Convribit © 2010 高速大學計管播及資料網路中心,All Pinhts Reserved                 |
| 參 總務                                | oopyngin o zin re 2019 (Aren zena), Aren zena), Aren gina modu nou. |
| 🍰 活動 / 場地                           |                                                                     |
| 🌧 其他                                |                                                                     |

#### 登入-方法三:

直接點選[簽核通知信]中的連結,即可輸入計中帳號密碼,並登入使用。

備註:當學生遞交假單時,系統會自動發送 mail 通知授課教師,並 於假單核准後 mail 通知導師

|                                                                                                    | <ul> <li>· Θ・ = [資積-現生</li> <li>★ 込移動到貿易及・</li> </ul>                                                                                                | 請假申請] Authorizat                                                             | ion - student le       | ave re.         |                |
|----------------------------------------------------------------------------------------------------|----------------------------------------------------------------------------------------------------|------------------------------------------------------------------------------|------------------------|-----------------|----------------|
| 回潮 全部回激 純奇                                                                                                    | ●<br>副除<br>●<br>建立規則<br>●<br>単其他動作・                                                                                                    | 封鎖 日本地设备件                                                                    | 分類 待處理機                | 記為 尋找<br>請取     | 情送至<br>OneNote |
| 國際                                                                                                    | 動作                                                                                                    | 垃圾塑件 。                                                                       | 還項                     | 12              | OneNote        |
| 課程名稱 Contras: 専題記録<br>姓名 Name:<br>參號 Std.1D<br>系所 Dept<br>電話 Tel 2<br>出親起影日期 Abroad Date<br>請假起影日期 Leave Date:<br>假則 Leave Type: 病假 sick<br>事由 Reason: 2<br>請務公達入 下列請例及系統:<br>verify the student leave<br>假單姿貌器址 Please worthy<br>url-https://my.ntu.edu.tw/stu | * 2010/11/29 - 2010/11/29<br>2010/12/01 - 2010/12/01<br>義位期社 • 以完成装修作業 • P<br>the isave request at this website:<br>uLeaveManagement/login_aspx 7 in | lease make sure to log in the f<br>https://mv.ntu.edu.tw/?<br>stpage-teacher | following website of k | eave request zy | rstem to       |

### 簽核&意見

#### 核准

1. 登入 myNTU 之後,學生請假系統預設畫面為**簽核畫面**。

2. 可以點選申請項目的"下拉式選單",區分[一般假單]或是[期末考

假單],再點選查詢,就會顯示查詢結果。

3. 針對簽核的那筆假單,勾選起來,再按下[核准],即可核准假單。

若需要填寫意見給學生知道,可以在[簽核意見]欄位輸入文字。

| 檔案(E) 編<br>我的最愛 | 啊(E)<br>100 日<br>1111日 | 檢視(L)            | ¥) 3<br>粤大 <sup>4</sup> | 式的最愛(A) 上具(I) 說明(<br>學學生請                       | H)       |            | a · 🔊      | · 🖷 🖷 ·             | 網頁   | (P) 🔻 | 安全性(S)、 |
|-----------------|------------------------|------------------|-------------------------|-------------------------------------------------|----------|------------|------------|---------------------|------|-------|---------|
|                 | *                      | 核作業/             | Appr                    | ove 🔻 請假記錄查詢Query 🔻                             | 說明       |            |            |                     |      |       |         |
|                 |                        |                  |                         | (待簽                                             | 學生       | 假單         | $\supset$  |                     |      |       |         |
|                 |                        |                  |                         |                                                 | , 1.     |            | _          |                     |      |       |         |
|                 | 1                      | P請項目A            | Applic                  | ation item: 至司 <u>重調</u><br>全部<br>一般假單 <u>+</u> | 有5等落     | 41         |            |                     |      |       |         |
|                 | F                      | <b>簽</b> 核<br>項日 | 申請                      | 期末考假單一、                                         | 中請       | 開始日        | 結束日        | 申請時間                | 檔案   | 詳細    |         |
|                 |                        | 200              | 人                       |                                                 | 100      |            |            |                     | *    | 44    | _       |
| <               | Г                      | 歌(m)<br>春核       |                         | 全球化研究101(35°)<br>GLOBALIZATION STUDIES 101      | 假單       | 2010/12/16 | 2010/12/16 | 2010/12/02<br>14:27 | file | 로     | >       |
|                 | F                      | 教師<br>審核         |                         | 全球化研究101(35*)<br>GLOBALIZATION STUDIES 101      | 一般<br>假單 | 2010/12/02 | 2010/12/02 | 2010/12/02<br>14:26 | file | 地麗    |         |
|                 | Г                      | 教師<br>審核         |                         | 全球化研究101(35*)<br>GLOBALIZATION STUDIES 101      | 一般<br>假單 | 2010/11/04 | 2010/11/04 | 2010/11/04<br>15:35 | file | 勉强    |         |
|                 | Г                      | 教師<br>審核         |                         | 全球化研究101(35*)<br>GLOBALIZATION STUDIES 101      | 一般<br>假單 | 2010/11/04 | 2010/11/04 | 2010/11/04<br>15:35 | file | 地型    |         |
|                 |                        | 教師<br>審核         |                         | 全球化研究101(35*)<br>GLOBALIZATION STUDIES 101      | 一般<br>假單 | 2010/11/04 | 2010/11/04 | 2010/11/04<br>15:35 | file | 推进    |         |

#### 退回

步驟與核准雷同,直接勾選要簽核的假單,老師若對於學生假單有意見,可於**[簽核意見]**欄位內填入意見,再按下**[退回]**按鍵,一經退回, 這筆假單即為請假失敗的假單。

|   | 3      | 核作業/     | Appr   | ove 🔻 請假記錄查詢Query 🔻                        | 說明                   |            |            |                                |      |    |   |
|---|--------|----------|--------|--------------------------------------------|----------------------|------------|------------|--------------------------------|------|----|---|
|   |        |          |        |                                            |                      |            |            |                                |      |    |   |
|   | 待簽學生假單 |          |        |                                            |                      |            |            |                                |      |    |   |
|   | 4      | 申請項目/    | Applic | ation Item:全部 💌 查詢                         | ]                    |            |            |                                |      |    |   |
|   |        |          |        | 全部<br>一般假單 共<br>期末者假單 共                    | 有5筆資                 | 料          |            |                                |      |    |   |
|   | Г      | 簽核<br>項目 | 申請人    | 課程名稱                                       | 申請<br>項目             | 開始日        | 結束日        | 申請時間                           | 檔案   | 詳細 |   |
| < | F      | 教師<br>春核 |        | 全球化研究101(35*)<br>GLOBALIZATION STUDIES 101 | 一般<br>假單             | 2010/12/16 | 2010/12/16 | 2010/12/02<br>14:27            | file | 地型 | > |
|   | Г      | 教師<br>春核 |        | 全球化研究101(35*)<br>GLOBALIZATION STUDIES 101 | 一 <del>时</del><br>假單 | 2010/12/02 | 2010/12/02 | <del>2010/12/02</del><br>14:26 | file | 拉灵 |   |
|   | Г      | 教師<br>審核 |        | 全球化研究101(35*)<br>GLOBALIZATION STUDIES 101 | 一般<br>假單             | 2010/11/04 | 2010/11/04 | 2010/11/04<br>15:35            | file | 地國 |   |
|   | ٢      | 教師<br>春核 |        | 全球化研究101(35*)<br>GLOBALIZATION STUDIES 101 | 一般<br>低單             | 2010/11/04 | 2010/11/04 | 2010/11/04<br>15:35            | file | 推题 |   |
|   | ٢      | 教師<br>審核 |        | 全球化研究101(35*)<br>GLOBALIZATION STUDIES 101 | 一般<br>假單             | 2010/11/04 | 2010/11/04 | 2010/11/04<br>15:35            | file | 放照 |   |
|   |        |          | _      | *************                              |                      | -          |            |                                |      |    |   |

代理簽核

在[簽核作業]下拉式選單裡選擇[教師代理簽核],再選擇 1.[課程名

稱]、2.[簽核代理人] 及 [代理起迄日期]

備註:選擇代理人的身分為本校人事室列管之教職同仁。

| National Townson Inversity S                                                                                                    | 學 这 請 假 条 统<br>Student Leave Request System                        |  |
|----------------------------------------------------------------------------------------------------|--------------------------------------------------------------------|--|
| 簽核作業Approve ▼ 請假記錄查詢                                                                                                    | Query 🔻 說明 🤜                                                       |  |
| 待簽學生假單                                                                                                    |                                                                    |  |
| 主管(系主任)代理簽核                                                                                                    |                                                                    |  |
| 教師代理簽核                                                                                                    | 教師代理簽核                                                             |  |
| 簽核通知Email設定                                                                                                    |                                                                    |  |
| <ul> <li>→、選擇課程名稿:</li> <li>、</li> <li>、</li> <li>、</li> <li></li> <li>→</li> <li>→</li> <l< td=""><td>▼ 二級單位: ▼</td><td></td></l<></ul> | ▼ 二級單位: ▼                                                          |  |
|                                                                                                    |                                                                    |  |
| C開始日From 2011/01/05                                                                                                    | ·····································                              |  |
|                                                                                                    | 總共有:0 筆.<br>Copyright © 2010 臺灣大學計算機及資訊網路中心 - All Rights Reserved. |  |

#### 假單明細檢視

可針對每一筆假單,點選[檢視],查看更詳細的資料,以決定是否要 核准假單

| 的戰擊 | 90 E | 1111 - 1111 - 11111 - 11111 - 1111 - 1111 - 1111 - 1111 - 1111 - 1111 - 1111 - | 眼大8<br>Appr | 影學生語<br>ove - 請假記錄查測Query -                | 18191 -      |            | a · 🖾      | 08.00 ·             | 495,000 | (E) 🕶    | 安全性(5) |
|-----|------|----------------------------------------------------------------------------------------------------|-------------|--------------------------------------------|--------------|------------|------------|---------------------|---------|----------|--------|
|     |      |                                                                                                    |             | 待簧                                         | 學生           | 假單         |            |                     |         |          |        |
|     | 18   |                                                                                                    | Applic      | ation item : 🛣 💌 産的                        |              |            |            |                     |         |          |        |
|     |      |                                                                                                    |             | 1                                          | 11538.14     | 144        |            |                     |         |          |        |
|     | -    | 第位<br>明日                                                                                                    | 中謂人         | 課程名稱                                       | 中語           | PRACE      | MORE       | 49+28W5-388         | 横末      | 3Y<br>AE |        |
|     | -    | 80.00<br>4617                                                                                                    |             | 杂控点研究101(35")<br>GLOBALIZATION STUDIES 101 |              | 2010/12/16 | 2010/12/16 | 2010/12/02<br>14:27 | m       |          |        |
|     | 1    | 80.60<br>107472                                                                                                    |             | 全球化研究101(35°)<br>GLOBALIZATION STUDIES 101 |              | 2010/12/02 | 2010/12/02 | 2010/12/02<br>14:26 | ftio    | THE OF   |        |
|     | i.   | お13日<br>由た5                                                                                                    |             | 全球化研究101(35')<br>GLOBALIZATION STUDIES 101 | 一般           | 2010/11/04 | 2010/11/04 | 2010/11/04<br>16:35 | file    | 無限       |        |
|     | -    | 約165<br>審157                                                                                                    |             | 全球化研究101(35°)<br>GLOBALIZATION STUDIES 101 | 一-(2)<br>(注意 | 2010/11/04 | 2010/11/04 | 2010/11/04<br>15:35 | tio     | 推进       |        |
|     | 1    | 新たが50<br>(第15元)                                                                                                    |             | 全球化研究101(35')<br>GLOBALIZATION STUDIES 101 | -62<br>95.M  | 2010/11/04 | 2010/11/04 | 2010/11/04<br>10:35 | tte     | 放戲       |        |
|     |      |                                                                                                    |             |                                            |              |            |            | _                   |         |          |        |

#### 檢視假單

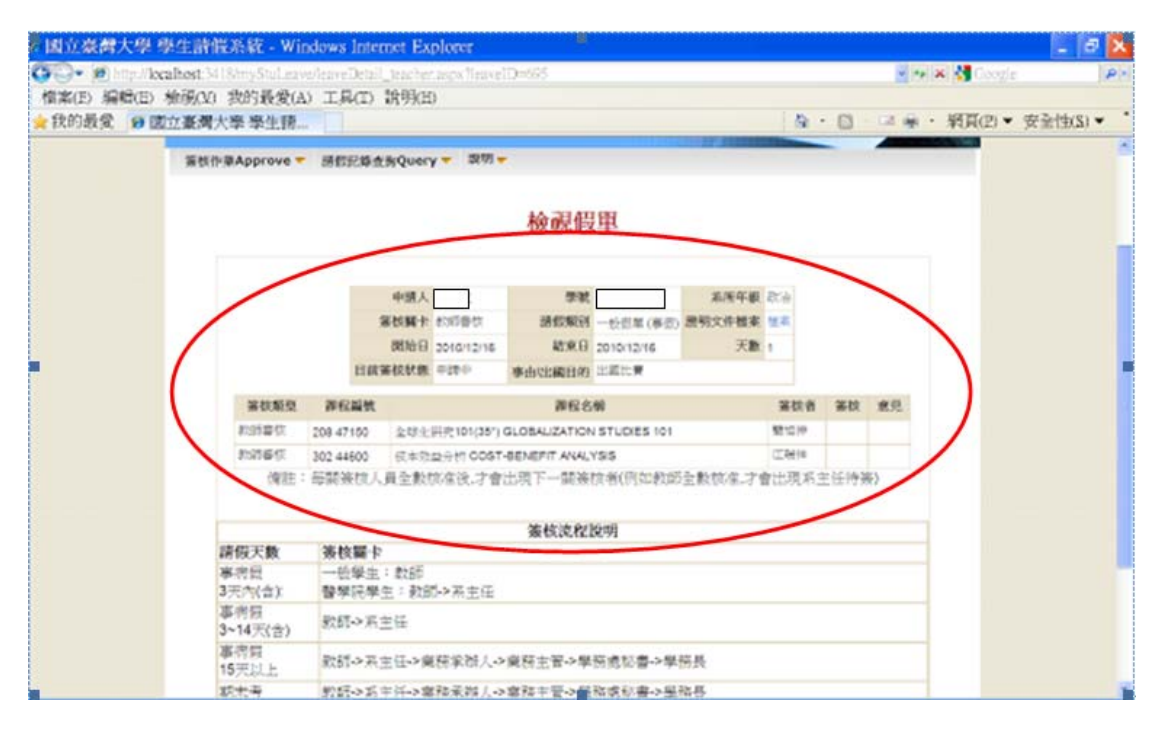

## 查看假單檢附之檔案

檔案欄位裡的 file 字樣出現有底線者,表示有附加檔案的連結,

# 直接點選[file]

| €國立臺灣大     | 學      | 學生請      | 酮       | 系統 - Windows Internet Ex                   | plore    | r          |            |                     |      |               | _ 0    | ×          |  |
|------------|--------|----------|---------|--------------------------------------------|----------|------------|------------|---------------------|------|---------------|--------|------------|--|
| 😋 🗢 🙋 http | o://lo | calhost: | 3418    | /myStuLeave/SignList_teacher.a             | spx      |            |            | ✓ + <sub>7</sub> ×  | 8    | ioogli        | e      | <b>P</b> - |  |
| 檔案(E) 編輯   | (E)    | 檢視(      | ¥) ≸    | 线的最愛(A) 工具(T) 說明(B                         | I)       |            |            |                     |      |               |        |            |  |
| ★我的最愛      | 6 🗹    | 立臺海      | > 大學    | <sup>劉</sup> 學生請                           |          |            | 🕯 · 🔊      | · 🖻 🏯 • 3           | 網頁   | (P) 🔻         | 安全性(S) | •          |  |
|            | 簽      | 核作業      | Appr    | ove 🔻 請假記錄查詢Query 🔻                        | 說明       | •          |            |                     |      |               |        | ^          |  |
|            | 待簽學生假單 |          |         |                                            |          |            |            |                     |      |               |        |            |  |
|            | Ħ      | ■請項目/    | Applica | ation Item: 全部 💙 査詢                        |          |            |            |                     |      |               |        |            |  |
|            |        |          |         | 共有                                         | 7筆資      | 料          |            |                     |      |               |        |            |  |
|            | Γ      | 簽核<br>項目 | 申請人     | 課程名稱                                       | 申請<br>項目 | 開始日        | 結束日        | 申請時間                | 檔案   | 詳細            |        |            |  |
|            |        | 教師<br>審核 |         | 全球化研究101(35*)<br>GLOBALIZATION STUDIES 101 | 一般<br>假單 | 2010/12/02 | 2010/12/02 | 2010/12/02<br>15:32 | file | <u>検</u><br>覴 |        |            |  |
|            |        | 教師<br>審核 |         | 全球化研究101(35*)<br>GLOBALIZATION STUDIES 101 | 一般<br>假單 | 2010/12/02 | 2010/12/02 | 2010/12/02<br>15:30 | file | 檢視            |        |            |  |
|            |        | 教師<br>審核 |         | 全球化研究101(35*)<br>GLOBALIZATION STUDIES 101 | 一般<br>假單 | 2010/12/16 | 2010/12/16 | 2010/12/02<br>14:27 | file | 檢視            |        |            |  |
|            |        | 教師<br>審核 |         | 全球化研究101(35*)<br>GLOBALIZATION STUDIES 101 | 一般<br>假單 | 2010/12/02 | 2010/12/02 | 2010/12/02<br>14:26 | file | <u></u><br>剋  |        |            |  |
|            |        | 教師<br>審核 |         | 全球化研究101(35*)<br>GLOBALIZATION STUDIES 101 | 一般<br>假單 | 2010/11/04 | 2010/11/04 | 2010/11/04<br>15:35 | file | 檢視            |        |            |  |
|            |        | 教師<br>審核 |         | 全球化研究101(35*)<br>GLOBALIZATION STUDIES 101 | 一般<br>假單 | 2010/11/04 | 2010/11/04 | 2010/11/04<br>15:35 | file | 檢惑            |        |            |  |
|            |        | 教師<br>審核 |         | 全球化研究101(35*)<br>GLOBALIZATION STUDIES 101 | 一般<br>假單 | 2010/11/04 | 2010/11/04 | 2010/11/04<br>15:35 | file | 檢<br>競        |        | ~          |  |

可以直接開啟舊檔或另存新檔

| 檔案下載                                                                                               |
|----------------------------------------------------------------------------------------------------|
| 是否要開啓或儲存這個檔案?                                                                                      |
| 名稱: 697.docx<br>類型: Microsoft Office Word 文件,10.0KB<br>從: localhost                                |
| 開啓舊檔(Q) 儲存(S) 取消                                                                                   |
| ☑開啓這類檔案之前,一定要先問我(₩)                                                                                |
| <ul> <li>雖然來自網際網路的檔案可能是有用的,但是某些檔案有可能會<br/>傷害您的電腦。如果您不信任其來源,請不要開啓或儲存這個檔案。<u>有什麼樣的風險?</u></li> </ul> |

# 待簽與簽核為同一畫面,方便老師查看近期簽核的資料

| 6國立臺灣大                                             | 、學 學生                  | 請佣     | 展系統 - Windows Internet ]                           | Explo    | ter               |                 | arrent of             |          |        |       |        |
|----------------------------------------------------|------------------------|--------|----------------------------------------------------|----------|-------------------|-----------------|-----------------------|----------|--------|-------|--------|
| <ul> <li>         ・          ・         ・</li></ul> | p://localho<br>号(日) 検討 | st:34  | 18/myStuLeave/SignList_teacher<br>我的長愛(A) エ目(T) 時間 | aspx     |                   |                 | × +7                  | × 3      | Google |       | P-9    |
| ☆我的最愛                                              | @國立國                   | に立つ    | 找的版复(A) 工具(I) 說明                                   |          |                   | å · ⊠           | · 🗃 🚔 ·               | 網頁       | (P) 🔻  | 安全性(8 | s) • * |
|                                                    | F 教師<br>春核             | i [    | 全球化研究101(35*)<br>GLOBALIZATION STUDIES 101         | 一般<br>假單 | 2010/11/0         | 14 2010/11/0    | 4 2010/11/04<br>15:35 | file     | 放肥     |       | ~      |
|                                                    |                        |        | 簽核意見:                                              |          |                   |                 |                       |          |        |       |        |
|                                                    |                        |        | 核                                                  | 隹        | 退回                |                 |                       |          |        |       |        |
|                                                    |                        |        |                                                    |          |                   |                 |                       |          |        |       |        |
|                                                    |                        |        | 已簽                                                 | 核假       | 單清單               |                 | >                     |          |        |       |        |
|                                                    |                        |        |                                                    |          | A 100 A           | _               |                       |          |        |       |        |
|                                                    | 查韵條                    | 件:     | 開始日 2010/12/02                                     | 結束日      | 2010/12/02        |                 | 查詢                    |          |        |       |        |
|                                                    | 總共有:3                  | 筆.     |                                                    |          |                   |                 |                       | 1        | ~      |       |        |
|                                                    | 簽核<br>項目               | 申請人    | 課程名稱                                               | 申請<br>項目 | 開始日               | 結束日             | 簽核時間                  | 我的<br>簽核 | 詳細     |       |        |
|                                                    | 軟師<br>春校               | $\Box$ | 全球化研究101(35*)<br>GLOBALIZATION STUDIES 101         | 一般<br>假單 | 2010/11/04        | 2010/11/19      | 2010/11/04<br>15:46   | 核准       | 推进     |       |        |
|                                                    | 款師<br>春核               |        | 全球化研究101(35*)<br>GLOBALIZATION STUDIES 101         | 一般<br>假單 | 2010/11/04        | 2010/11/04      | 2010/11/04<br>15:36   | 核准       | 植题     |       |        |
|                                                    | 教師<br>春核               |        | 全球化研究101(35*)<br>GLOBALIZATION STUDIES 101         | 一般<br>假單 | 2010/10/14        | 2010/10/27      | 2010/11/03<br>16:38   | 核准       | 地型     |       |        |
|                                                    |                        |        |                                                    |          |                   |                 |                       |          |        |       |        |
|                                                    |                        |        | Copyright © 2010 臺灣大學計                             | 具限及資     | WARGE CTACK - All | roghts Reserved | a                     |          |        |       |        |
|                                                    |                        |        |                                                    |          |                   |                 |                       |          |        |       | ~      |

### 一般教師查詢

點選[請假記錄查詢]/[授課教師查詢].可以查所開之課程中,各個學 生的請假記錄

|    | Nº S                                                                                                    | -       | 2. J MT                                                                                                    | 3.3                                                | 2 100                                              | 10                                            | 13                                                                        |                                |             |
|----|----------------------------------------------------------------------------------------------------|---------|----------------------------------------------------------------------------------------------------|----------------------------------------------------|----------------------------------------------------|-----------------------------------------------|---------------------------------------------------------------------------|--------------------------------|-------------|
| -  | -                                                                                                    | 1       | 以大学 守                                                                                                    | 2                                                  | 訂修                                                 | 之界                                            | 50                                                                        |                                |             |
| Ne | ntion                                                                                                    | il Tan  | van University   Stude                                                                                                    | nt Lea                                             | ive Keqi                                           | uest Sys                                      | tem                                                                       |                                |             |
|    |                                                                                                    |         |                                                                                                    |                                                    |                                                    |                                               | HR                                                                        |                                | 12          |
|    |                                                                                                    |         |                                                                                                    |                                                    |                                                    |                                               |                                                                           |                                |             |
|    |                                                                                                    |         |                                                                                                    |                                                    |                                                    |                                               |                                                                           | - X                            |             |
| Ŵ  | 核作業                                                                                                    | Appro   | ove T 請假記錄查詢Query T                                                                                                    | 設明                                                 |                                                    |                                               |                                                                           |                                |             |
|    |                                                                                                    |         | 導師查問                                                                                                    |                                                    |                                                    |                                               |                                                                           |                                |             |
|    |                                                                                                    |         | 课生结計                                                                                                    | 4:                                                 | 侣胃                                                 |                                               |                                                                           |                                |             |
|    |                                                                                                    |         | 授課數師查詢                                                                                                    | T                                                  | IFX 中                                              |                                               |                                                                           |                                |             |
|    |                                                                                                    |         | A.27                                                                                                    |                                                    |                                                    |                                               |                                                                           |                                |             |
| 17 | 請項目                                                                                                    | Applica | tion item : 王印 三明                                                                                                    |                                                    |                                                    |                                               |                                                                           |                                |             |
|    |                                                                                                    |         |                                                                                                    |                                                    |                                                    |                                               |                                                                           |                                |             |
|    |                                                                                                    |         | [共                                                                                                    | 有7筆資                                               | 料                                                  |                                               |                                                                           |                                |             |
|    | 等於                                                                                                    | 申       | Æ                                                                                                    | 有7筆資<br>由時                                         | 科                                                  |                                               |                                                                           | 10                             | -           |
| E  | 簧核<br>項目                                                                                                    | 申請      | 共要程名稱                                                                                                    | 有7筆資<br>中請<br>項目                                   | 科                                                  | 結束日                                           | 中請時間                                                                      | 檔案                             | 詳細          |
|    | <b>簧核</b><br>項目                                                                                                    | 申請入     | 無程名稱                                                                                                    | 有7筆資<br>中請<br>項目                                   | 科開始日                                               | 結束日                                           | 中請時間                                                                      | 積楽                             | 詳細          |
|    | <b>獲枝</b><br>項目<br>款師<br>専校                                                                                                    | 申請人     | 共<br>課程名稱<br>全球化研売101(35*)                                                                                                    | 有7筆資<br>中請<br>項目<br>一般                             | 料<br>開始日<br>2010/12/02                             | 結束日<br>2010/12/02                             | 中請時間<br>2010/12/02                                                        | 橋案                             | 詳細 地震       |
|    | <b>簧枝</b><br>項目<br>款師<br>審核                                                                                                    | 中請      | 興程名稱<br>全球化研売101(35°)<br>GLOBALIZATION STUDIES 101                                                                                                    | 有7筆資<br>中請<br>項目<br>一般<br>假單                       | 料<br>開始日<br>2010/12/02                             | 結束日<br>2010/12/02                             | 中請時間<br>2010/12/02<br>15:32                                               | 橋来                             | 群相 放照       |
|    | <b>獲枝</b><br>項目<br>款時<br>本校                                                                                                    | 申請      | <b>課程名標</b><br>全球化研売101(35")<br>GLOBALIZATION STUDIES 101<br>全球化研売101(35")<br>CLOBALIZATION STUDIES 101                                               | 有7筆資<br>中請<br>項目<br>一般<br>伝單<br>一般                 | 科<br>開始日<br>2010/12/02<br>2010/12/02               | 結束日<br>2010/12/02<br>2010/12/02               | 中請時間<br>2010/12/02<br>15:32<br>2010/12/02                                 | 橋来                             | 計算 建度 服料    |
|    | <b>獲枝</b><br>項目<br>款時<br>春枝                                                                                                    | 中 請     | <b>課程名稱</b><br>全球化研売101(35*)<br>GLOBALIZATION STUDIES 101<br>全球化研壳101(35*)<br>GLOBALIZATION STUDIES 101                                               | 有7筆資<br>中請<br>項目<br>一般<br>假單<br>一般<br>原單           | 料<br>開始日<br>2010/12/02<br>2010/12/02               | 結束日<br>2010/12/02<br>2010/12/02               | 中請時間<br>2010/12/02<br>15:32<br>2010/12/02<br>15:30                        | 橋<br>来<br>file<br>file         | 計算 建脂 建制    |
|    | 策 <li>策</li> <li>項</li> <li>新</li> <li>新</li> <li>5</li> <li>5</li> <li< td=""><td>中訪</td><td><b>課程名稱</b><br/>全球化研売101(35°)<br/>GLOBALIZATION STUDIES 101<br/>全球化研売101(35°)<br/>GLOBALIZATION STUDIES 101<br/>全球化研売101(35°)</td><td>有7筆資<br/>中請<br/>項目<br/>一般章<br/>一般章<br/>一般章</td><td>料<br/>開始日<br/>2010/12/02<br/>2010/12/02<br/>2010/12/16</td><td>結束日<br/>2010/12/02<br/>2010/12/02<br/>2010/12/16</td><td>中請時間<br/>2010/12/02<br/>15:32<br/>2010/12/02<br/>15:30<br/>2010/12/02</td><td>橋<br/>来<br/>file<br/>file</td><td>計算 刻間 刻間 刻別</td></li<> | 中訪      | <b>課程名稱</b><br>全球化研売101(35°)<br>GLOBALIZATION STUDIES 101<br>全球化研売101(35°)<br>GLOBALIZATION STUDIES 101<br>全球化研売101(35°)                              | 有7筆資<br>中請<br>項目<br>一般章<br>一般章<br>一般章              | 料<br>開始日<br>2010/12/02<br>2010/12/02<br>2010/12/16 | 結束日<br>2010/12/02<br>2010/12/02<br>2010/12/16 | 中請時間<br>2010/12/02<br>15:32<br>2010/12/02<br>15:30<br>2010/12/02          | 橋<br>来<br>file<br>file         | 計算 刻間 刻間 刻別 |
|    | <b>獲枝日</b><br>款時位<br>款時位<br>款時位                                                                                                    | 中 請 •   | <b>課程名稱</b><br>全球化研売101(35')<br>GLOBALIZATION STUDIES 101<br>全球化研売101(35')<br>GLOBALIZATION STUDIES 101<br>全球化研売101(35')<br>GLOBALIZATION STUDIES 101 | 有7 兼資<br>中項<br>一般<br>一般<br>早<br>一般<br>早<br>一般<br>早 | 料<br>開始日<br>2010/12/02<br>2010/12/02<br>2010/12/16 | 結束日<br>2010/12/02<br>2010/12/02<br>2010/12/16 | 中請時間<br>2010/12/02<br>15:32<br>2010/12/02<br>15:30<br>2010/12/02<br>14:27 | 橋<br>来<br>file<br>file<br>file | 新聞 別間 刻間    |

## 選擇條件 (選擇課程、日期起迄、學號、狀態)

| 相當地的ED 品類 | HARCED 植成成の 決めり酸素(ム) 工具(口) 認均(日)                    |              | A COST COST CONTRACTOR                |         |
|-----------|-----------------------------------------------------|--------------|---------------------------------------|---------|
| 🚖 #我自己想到她 | 99 國立臺灣大學學生語 与                                      | . 🖾          | · 新引町(P) -                            | 972 Gat |
|           | National Therap Daverday Student Leave Reque        | st Syste     | m                                     |         |
|           |                                                     | 1.5itimat    | · · · · · · · · · · · · · · · · · · · |         |
|           |                                                     | A Mas er ter |                                       |         |
|           | A CONTRACTOR OF THE OWNER                           |              | Deces                                 |         |
|           | ■核作業Approve ▼ 請留出線並與Query ▼ 第四 ♥                    |              |                                       |         |
|           |                                                     |              |                                       |         |
|           | 授課教師查詢Teacher Qu                                    | iery         |                                       |         |
|           |                                                     |              |                                       |         |
|           | 业购标件 Gearch conditions :                            |              |                                       |         |
|           | EW Hat                                              | -            | Domestic/Overseas i                   |         |
|           | COURSE : ELLIVERYERED AND COMPACT AND COMPACT AND   |              | 1000 L MIL                            |         |
|           | 继续//2                                               |              | MISULeaveType:                        |         |
|           |                                                     |              | Minary-main                           |         |
|           | HTRE Status / Brit .                                |              | final/general :                       |         |
|           |                                                     |              | N. 11                                 |         |
|           |                                                     |              |                                       |         |
|           | Mill Prom 1 2010/12/02 III 43/8 III to 1 2010/12/02 |              | IC                                    |         |
|           | Mitch日From 1 2010/12/02                             |              |                                       |         |

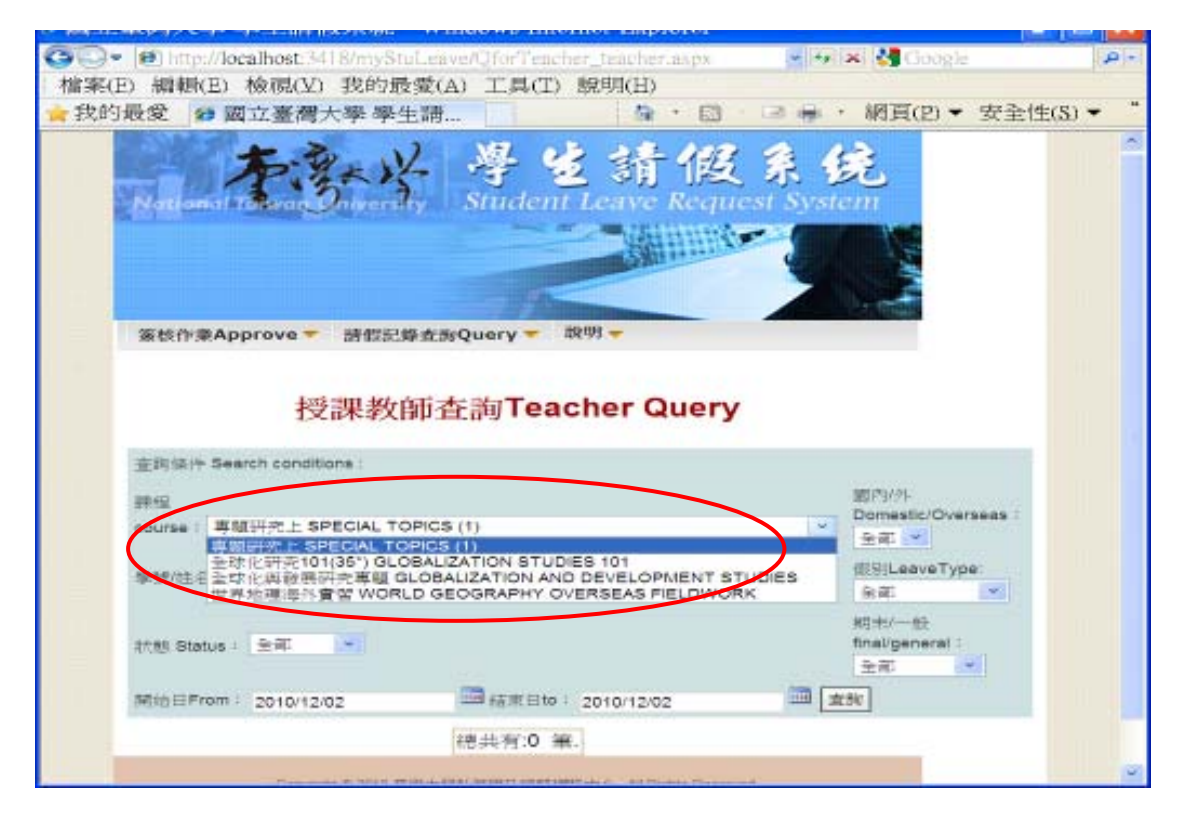

#### 結果顯示

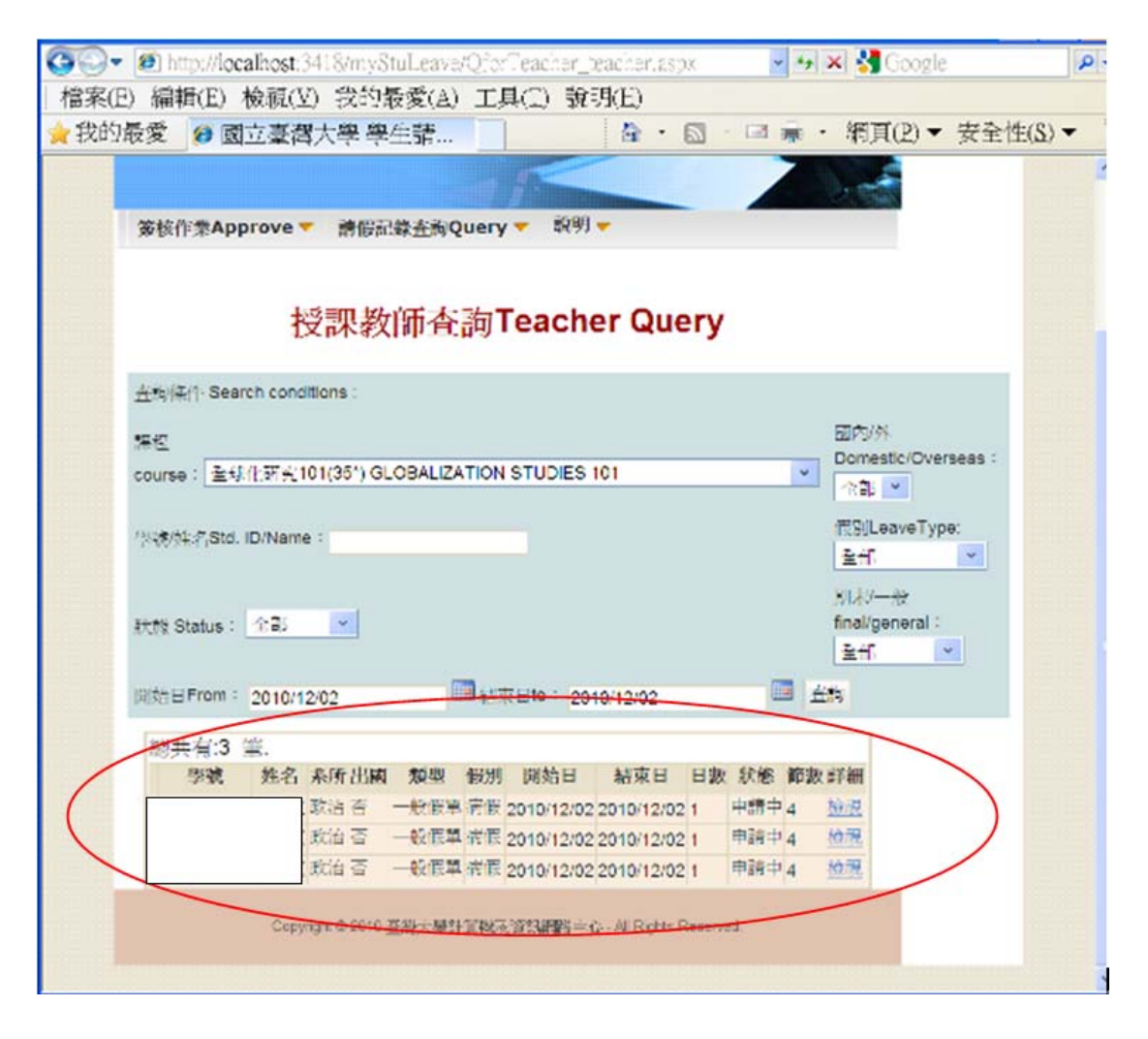

導師查詢

點選[請假記錄查詢]/[導師查詢],可以查所開之課程中,各個學生的

請假記錄

|       | np://localhost.3418/myStuLeave/QforAdvisor_teacher.aspx |
|-------|---------------------------------------------------------|
| ★我的最愛 | (a) ((A) (A) (A) (A) (A) (A) (A) (A) (A) (              |
|       | National Take and Student Leave Request System          |
|       | 策核作業Approve                                             |
|       | 室附保仲 Search conditions -                                |
|       | 学生student: 注意 💌 面内小小Domestic/Overseas: 注意 💌             |
|       | 問別LeaveType: 全部 学 學生別studentType: 全部 学                  |
|       | 開始日From : 2010/12/02 回時東日to : 2010/12/02 回時<br>下載excel  |
|       | 總共有:0 筆.                                                |
|       | Copyright @ 2010 臺灣大學計算視法資訊將對中心 All Right's Reserved    |
|       |                                                         |

## 選擇條件(學生、假別、請假起迄日期)

| 00- 10 h      | ntp://localhost:3418/myStaLeave/OforAdvisor_teacher.aspx 🛛 💌 🚧 Google                                                                                                    | Q |
|---------------|----------------------------------------------------------------------------------------------------|---|
| 檔案(E) 編       | #4(E) 検視(型) 我的最愛(A) 工具(I) 説明(E)                                                                                                    |   |
| 1 240 7 AX 82 |                                                                                                    |   |
|               | <b>右梁以 学生新假系统</b>                                                                                                    |   |
|               | National Toleron Oniversity Student Leave Request System                                                                                                    |   |
|               |                                                                                                    |   |
|               | Comment of the second second sec |   |
|               |                                                                                                    |   |
|               | 簽核作彙Approve ▼ 請假記錄查詢Query ▼ 股明 ▼                                                                                                    |   |
|               |                                                                                                    |   |
|               | 導師査詢Teacher Query                                                                                                    |   |
|               |                                                                                                    |   |
|               | 查购作件 Search conditions:                                                                                                    |   |
|               | 學生student: 全部 N 图内/外Domestic/Oversees: 全部 V                                                                                                    |   |
|               | 假別LeaveType: 全部 💌 學生別studentType: 全部 💌                                                                                                    |   |
|               | 開始日F10m 2010/12/02 通信東目16 ÷ 2010/12/02 重約                                                                                                    |   |
|               | - Elexce                                                                                                    |   |
|               | 總共有:0 筆.                                                                                                    |   |
|               | Copyright © 2010 臺號大學計算模及消部問題中心。All Rights Reserved                                                                                                    |   |
|               |                                                                                                    |   |
|               |                                                                                                    |   |
|               |                                                                                                    |   |

下載 excel:直接點選下載 excel 即可,會出現可立即開啟或是另存新

檔

備註:當未設條件時, excel 檔會是所有資料,若是有設定條件,擇 excel 檔會依據條件不同而有不同的資料可以下載

| 檔案下載                       |                                                                                      |
|----------------------------|--------------------------------------------------------------------------------------|
| 是否要開啓或儲                    | 存這個檔案?                                                                               |
|                            | 稱: studentLeave.xls<br>型: Microsoft Office Excel 97-2003 工作表,77 個位元組<br>從: localhost |
|                            |                                                                                      |
| 離然來<br>像害您的<br>案。 <u>有</u> | 目網際網路的檔案可能是有用的,但是某些檔案有可能會<br>的電腦。如果您不信任其來源,請不要開啓或儲存這個檔<br><u>十麼樣的風險?</u>             |

導師統計

## 點選[請假記錄查詢]/[導師統計]

| 🚱 🔍 🕫 http://localhost;3418/myStuLeave/AdvisorStatic_teacher.aspx 💿 🐲 🐱 🛃 Google       | P       |
|----------------------------------------------------------------------------------------|---------|
| 檔案(E) 編輯(E) 檢視(Y) 我的最愛(A) 工具(T) 說明(H)                                                  |         |
| ★我的最愛 @ 國立臺灣大學 學生請                                                                     | 合性(S) ▼ |
| National Townson wersty 号包請個系统<br>National Townson wersty Student Leave Request System |         |
|                                                                                        |         |
| 篆核作業Approve ▼ 諸假記錄查詢Query 説明 ▼                                                         |         |
| 導生統計                                                                                   |         |
| 查购操件 Search conditions:<br>學生: 全部                                                      |         |
| NH1日From: 2010/12/02<br>市家excel<br>重約                                                  |         |
| 總共有:0 筆.                                                                               |         |
| Cupyright © 2010 臺旗大學計算視及資訊網話中心,All Rights Reserved                                    |         |
|                                                                                        |         |

選擇條件(可選全部學生或是個別學生的資料進行統計)

下載 excel:直接點選下載 excel 即可,會出現可立即開啟或是另存新 檔

備註:當未設條件時, excel 檔會是所有資料,若是有設定條件,擇 excel 檔會依據條件不同而有不同的資料可以下載)

| 檔案下載                                                                                            |
|-------------------------------------------------------------------------------------------------|
| 是否要開啓或儲存這個檔案?                                                                                   |
| 名稱: studentLeave.xls<br>類型: Microsoft Office Excel 97-2003 工作表,77 個位元組<br>從: localhost          |
| 開啓舊檔(2) 儲存(5) 取消                                                                                |
| <ul> <li>雖然來自網際網路的檔案可能是有用的,但是某些檔案有可能會<br/>傷害您的電腦。如果您不信任其來源,請不要開啓或儲存這個檔案。</li> <li>案。</li> </ul> |

# 登出系統

| National Target Story                               | またがた<br>TO                                          |
|-----------------------------------------------------|-----------------------------------------------------|
| 個人 業務                                               | 每日焦點 學生請假資核 ① 隐藏 myNTU %統清單                         |
| 尋找:                                                 | National Terror Survey Student Leave Request System |
| 1 中工連生到勤系統<br>學生綜合資料查詢<br>諮商管理系統<br>生活學習獎助金管理系統     |                                                     |
| 台大人學習檔管理講                                           | 資核作業Approve▼ 諸假記錄查詢Query▼ 說明▼                       |
| 學生請假簽核 NEW<br>學生請假管理 NEW<br>履歷寫作指導預約管理<br>畢業生領證代表登錄 | 待簽學生假單                                              |
|                                                     | 申請項目Application Item: 全部 🗸 查譜                       |
|                                                     | 共有0筆資料                                              |
|                                                     |                                                     |
|                                                     | 已簽核假單清單                                             |
|                                                     | 查询條件: 開始日 2011/01/06 III 益求日 2011/01/06 IIII 查询     |
| 🧼 帳務 / 財物                                           | 總共有:0 筆                                             |
| 🝰 人事                                                | Convicted © 2010 宝瑛于坦社管理支援印度的由心、All Darks Descend   |
| ≫ 總務                                                | Cupyingin をといい 宏鳴人子 al 加加成人員 at Mights Reserved.    |